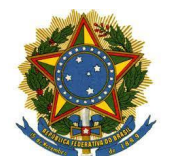

Versão 1.0

# MANUAL DE ACESSO AO GCERT

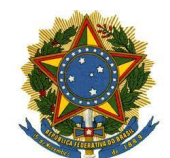

Versão 1.0

# Sumário

| 1 | APRESENTAÇÃO                         | 3 |
|---|--------------------------------------|---|
| 2 | CONFIGURAÇÃO DO JAVA                 | 3 |
| 3 | ACESSO AO GCERT                      | 4 |
| 4 | INSTALAÇÃO DO DRIVER DO TOKEN E JAVA | 8 |
| 5 | SUPORTE TÉCNICO                      | 8 |
| 6 | CONTROLE DE VERSÃO                   | 8 |

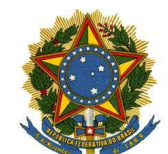

Versão 1.0

# 1 APRESENTAÇÃO

Manual de Utilização do GCERT - Sistema de Gerenciamento de Certificados Digitais dos Magistrados e Servidores do TRT8.

O GCERT é um sistema simples, que auxilia o controle de validades dos certificados fornecidos aos usuários internos, para fins de obtenção de novas mídias e novas contratações.

Sua utilização faz parte do processo de emissão de certificado digital e é necessária para atender ao art. 5º da Portaria Presi 872/2018, o qual determina que "os titulares dos certificados digitais deverão informar à Secretaria de Tecnologia da Informação as datas de início e fim da validade de seus certificados digitais, quando da gravação do certificado digital, bem como a cada renovação, para fins de controle".

# 2 CONFIGURAÇÃO DO JAVA

Como o sistema GCERT utiliza o Java, antes de acessar, você deve checar se o link do sistema está na Lista de Exceções de Sites. Para isso, clique no ícone do Windows e encontre o Java na lista de aplicativos, daí clique na opção **Configurar Java** e a janela abaixo será exibida.

| eral        | Atualiza                                                                                                    | r Java                                                                                                    | Segurança                                                                                                    | Avançado                                                                                                    | b                                                                                                    |                                                                                                    |                                                                                                    |                                                                                                    |                                                                                                    |                                                                                                    |
|-------------|----------------------------------------------------------------------------------------------------|----------------------------------------------------------------------------------------------------|----------------------------------------------------------------------------------------------------|----------------------------------------------------------------------------------------------------|----------------------------------------------------------------------------------------------------|----------------------------------------------------------------------------------------------------|----------------------------------------------------------------------------------------------------|----------------------------------------------------------------------------------------------------|----------------------------------------------------------------------------------------------------|----------------------------------------------------------------------------------------------------|
| Z Ati       | var Cont                                                                                                    | eúdo Ja                                                                                                    | va para aplic                                                                                                    | ativos de t                                                                                                    | prowser                                                                                                    | e Web                                                                                                    | Start                                                                                                    |                                                                                                    |                                                                                                    |                                                                                                    |
| 0 nív       | el de seg                                                                                                    | gurança                                                                                                    | dos aplicativ                                                                                                    | os não est                                                                                                    | á na lista                                                                                                    | a de Ex                                                                                                    | ceções (                                                                                                    | de Site:                                                                                                    | 5                                                                                                    |                                                                                                    |
| 0           | <u>M</u> uito Alt                                                                                                    | а                                                                                                    |                                                                                                    |                                                                                                    |                                                                                                    |                                                                                                    |                                                                                                    |                                                                                                    |                                                                                                    |                                                                                                    |
| 9<br>0<br>0 | Somente<br>confiável<br>como não                                                                                          | aplicativ<br>poderão<br>revoga                                                                                                    | vos Java ider<br>o ser executa<br>ado.                                                                                                    | itificadas p<br>idas, e sor                                                                                                    | ior um ce<br>nente se                                                                                                    | ertificad<br>o certi                                                                                                    | do de ur<br>ficado p                                                                                                    | na auto<br>Juder se                                                                                                    | oridade<br>er verif                                                                                                    | cado                                                                                                    |
| 0           | Alta                                                                                                    |                                                                                                    |                                                                                                    |                                                                                                    |                                                                                                    |                                                                                                    |                                                                                                    |                                                                                                    |                                                                                                    |                                                                                                    |
| t<br>t      | Os aplica<br>poderão<br>possa sei                                                                                         | tivos Jav<br>ser exec<br>r verifica                                                                                                    | va identificad<br>cutadas, mes<br>ado.                                                                                                    | os por um<br>mo que o :                                                                                                    | certifica<br>status de                                                                                                    | do de u<br>e revog                                                                                                    | uma aut<br>ação do                                                                                                    | oridade<br>certific                                                                                                    | e confiá<br>cado nâ                                                                                                    | vel<br>o                                                                                                    |
| Lista       | de Exce                                                                                                    | ;ões de                                                                                                    | Sites                                                                                                    |                                                                                                    |                                                                                                    |                                                                                                    |                                                                                                    |                                                                                                    |                                                                                                    |                                                                                                    |
| Os<br>ex    | aplicativ<br>ecutadas                                                                                                    | os acior<br>após o:                                                                                                    | nados pelos :<br>s prompts de                                                                                                    | sites listado<br>segurança                                                                                                    | os abaixo<br>a apropri                                                                                                    | o terão<br>iados.                                                                                                    | permis                                                                                                    | são par                                                                                                    | a serer                                                                                                    | n                                                                                                    |
| http        | ps://gcer                                                                                                    | t.trt8.ju                                                                                                    | s.br                                                                                                    |                                                                                                    |                                                                                                    | Ŷ                                                                                                    | Edi                                                                                                    | tar Li <u>s</u> t                                                                                                    | a de Si                                                                                                    | tes                                                                                                    |
|             |                                                                                                    | [                                                                                                    | <u>R</u> estaurar                                                                                                    | Prompts d                                                                                                    | e Segura                                                                                                    | inça                                                                                                    | <u>G</u> ere                                                                                                    | enciar (                                                                                                    | Certifica                                                                                                    | idos                                                                                                    |
|             |                                                                                                    |                                                                                                    |                                                                                                    |                                                                                                    | (                                                                                                    | ОК                                                                                                    | Ca                                                                                                    | ncelar                                                                                                    |                                                                                                    | Anlicar                                                                                                    |
|             | eral<br>Atti<br>O nív<br>J<br>S<br>C<br>C<br>C<br>C<br>C<br>C<br>C<br>C<br>C<br>C<br>C<br>C<br>C<br>C<br>C<br>C<br>C<br>C | <ul> <li>Atualiza</li> <li>Atuar Cont</li> <li>Ativar Cont</li> <li>Muito Alt</li> <li>Somente</li> <li>confiável</li> <li>como não</li> <li>Alta</li> <li>Os aplication</li> <li>poderão</li> <li>possa sei</li> </ul> | <ul> <li>eral Atualizar Java</li> <li>Ativar Cont<u>e</u>údo Ja</li> <li>Ativar Cont<u>e</u>údo Ja</li> <li>Muito Alta</li> <li>Somente aplicatricomo não revoga</li> <li>Alta</li> <li>Os aplicativos Java poderão ser exerpossa ser verifica</li> <li>Lista de Exceções de Os aplicativos acion executadas após o https://gcert.trt8.ju</li> </ul> | <ul> <li>eral Atualizar Java Segurança</li> <li>Ativar Cont<u>e</u>údo Java para aplic</li> <li>Ativar Cont<u>e</u>údo Java para aplic</li> <li>O nível de segurança dos aplicativo</li> <li>Muito Alta</li> <li>Somente aplicativos Java ider<br/>confiável poderão ser executa<br/>como não revogado.</li> <li>Alta</li> <li>Os aplicativos Java identificad<br/>poderão ser executadas, mes<br/>possa ser verificado.</li> <li>Lista de Exceções de Sites</li> <li>Os aplicativos acionados pelos se<br/>executadas após os prompts de<br/>https://gcert.trt8.jus.br</li> <li>Restaurar</li> </ul> | <ul> <li>eral Atualizar Java Segurança Avançada</li> <li>Ativar Cont<u>e</u>údo Java para aplicativos de t</li> <li>Ativar Cont<u>e</u>údo Java para aplicativos de t</li> <li>O nível de segurança dos aplicativos não est</li> <li><u>M</u>uito Alta</li> <li>Somente aplicativos Java identificadas p<br/>confiável poderão ser executadas, e sor<br/>como não revogado.</li> <li><u>A</u>lta</li> <li>Os aplicativos Java identificados por um<br/>poderão ser executadas, mesmo que o<br/>possa ser verificado.</li> <li>Lista de Exceções de Sites</li> <li>Os aplicativos os prompts de segurança</li> <li>https://gcert.trt8.jus.br</li> </ul> | <ul> <li>eral Atualizar Java Segurança Avançado</li> <li>Ativar Cont<u>e</u>údo Java para aplicativos de browser</li> <li>Ativar Cont<u>e</u>údo Java para aplicativos de browser</li> <li>O nível de segurança dos aplicativos não está na lista</li> <li>Muito Alta</li> <li>Somente aplicativos Java identificadas por um cr<br/>confiável poderão ser executadas, e somente se<br/>como não revogado.</li> <li>Alta</li> <li>Os aplicativos Java identificados por um certifica<br/>poderão ser executadas, mesmo que o status de<br/>possa ser verificado.</li> <li>Lista de Exceções de Sites</li> <li>Os aplicativos acionados pelos sites listados abaixa<br/>executadas após os prompts de segurança apropri<br/>https://gcert.trt8.jus.br</li> </ul> | <ul> <li>eral Atualizar Java Segurança Avançado</li> <li>Ativar Cont<u>e</u>údo Java para aplicativos de browser e Web</li> <li>Ativar Cont<u>e</u>údo Java para aplicativos de browser e Web</li> <li>O nível de segurança dos aplicativos não está na lista de Ex</li> <li>Muito Alta</li> <li>Somente aplicativos Java identificadas por um certificad confável poderão ser executadas, e somente se o certi como não revogado.</li> <li>Alta</li> <li>Os aplicativos Java identificados por um certificado de u poderão ser executadas, mesmo que o status de revog possa ser verificado.</li> <li>Lista de Exceções de Sites</li> <li>Os aplicativos acionados pelos sites listados abaixo terão executadas após os prompts de segurança apropriados.</li> <li>https://gcert.trt8.jus.br</li> <li>Restaurar Prompts de Segurança</li> </ul> | <ul> <li>eral Atualizar Java Segurança Avançado</li> <li>Ativar Cont<u>e</u>údo Java para aplicativos de browser e Web Start</li> <li>Ativar Cont<u>e</u>údo Java para aplicativos de browser e Web Start</li> <li>O nível de segurança dos aplicativos não está na lista de Exceções</li> <li><u>M</u>uito Alta</li> <li>Somente aplicativos Java identificadas por um certificado de ur confiável poderão ser executadas, e somente se o certificado p como não revogado.</li> <li><u>A</u>lta</li> <li>Os aplicativos Java identificados por um certificado de uma aut poderão ser executadas, mesmo que o status de revogação do possa ser verificado.</li> <li>Lista de Exceções de Sites</li> <li>Os aplicativos acionados polos sites listados abaixo terão permisse executadas após os prompts de segurança apropriados.</li> <li>https://gcert.trt8.jus.br</li> <li><u>Ed</u></li> <li><u>R</u>estaurar Prompts de Segurança</li> </ul> | eral       Atualizar       Java       Segurança       Avançado         Ativar Cont <u>e</u> údo Java para aplicativos de browser e Web Start         O nível de segurança dos aplicativos não está na lista de Exceções de Sites         Muito Alta         Somente aplicativos Java identificadas por um certificado de uma autor confiável poderão ser executadas, e somente se o certificado puder se como não revogado.         Ata         Os aplicativos Java identificados por um certificado de uma autoridade poderão ser executadas, mesmo que o status de revogação do certific possa ser verificado.         Lista de Exceções de Sites         Os aplicativos acionados polos sites listados abaixo terão permissão par executadas após os prompts de segurança apropriados.         https://gcert.trt8.jus.br | eral       Atualizar       Java       Segurança       Avançado         Ativar Contgúdo Java para aplicativos de browser e Web Start         O nível de segurança dos aplicativos não está na lista de Exceções de Sites         Muito Alta         Somente aplicativos Java identificadas por um certificado de uma autoridade confiável poderão ser executadas, e somente se o certificado puder ser verificado não revogado.         Alta         Os aplicativos Java identificados por um certificado de uma autoridade confiá poderão ser executadas, mesmo que o status de revogação do certificado nã possa ser verificado.         Lista de Exceções de Sites         Os aplicativos acionados polos sites listados abaixo terão permissão para serer executadas após os prompts de segurança apropriados.         https://gcert.trt8.jus.br <ul> <li>Editar Lista de Si</li> <li>Restaurar Prompts de Segurança</li> <li>Gerenciar Certificado</li> <li>Gerenciar Certificado</li> <li>Atua Si</li> <li>Carta Certificado</li> <li>Carta Certificado&lt;</li></ul> |

https://gcert.trt8.jus.br e clique em OK.

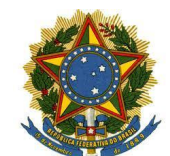

Versão 1.0

## **3 ACESSO AO GCERT**

Conecte seu Certificado Digital no computador e acesse o site através do link: <u>https://gcert.trt8.jus.br</u>, pela rede interna ou externa.

| S Tribunal Reg                    | gional do Trabalho da 🗙 🕂                                                                |                                                   | × - |    | × |
|-----------------------------------|------------------------------------------------------------------------------------------|---------------------------------------------------|-----|----|---|
| $\leftrightarrow$ $\rightarrow$ G | proad.trt8.jus.br/cas/login?service=https%3A%2F%2Fgcer                                   | t.trt8.jus.br%3A443%2Fcertificadodigi 🗣           | ₿ ☆ | *  | : |
|                                   | JUSTIÇA DO TRABALHO<br>Tribunal Regional do Trabalho da 8º Região (PA/AP)<br>Portal TRT8 | Autenticação                                      |     |    |   |
|                                   | Para logar no sistema utilize seu CPF e a SENHA de<br>login na rede.                     | CPF: 123456789<br>Senha: •••••••<br>ENTRAR LIMPAR |     |    |   |
|                                   | Tv. D. Pedro I, 746 - Umarizal - Belém-PA - CEP<br>CNPJ: 01.547.343                      | 66050-100 - Fone: +55 (91) 4008-7000<br>/0001-33  |     | j. |   |
|                                   |                                                                                          |                                                   |     |    |   |

A tela de acesso é semelhante à tela antiga do PROAD. Acesse utilizando seu login e senha de rede.

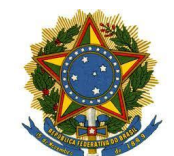

Versão 1.0

| 🛊 https://gcert.tnt8jus.br/certificad: 🗙 🕂                                            | v – 🗆                                                                                                    | ×  |
|---------------------------------------------------------------------------------------|----------------------------------------------------------------------------------------------------|----|
| ← → C 🔒 gcert.trt8.jus.br/certificadodigital-web/selecionarPerfil.xhtml               | ig 🌣 🛊 ě                                                                                                    | :  |
| Poder Judiciário<br>Justiça do Trabalho<br>Tribunal Regional do Trabalho da 8º Região | © Trocar Perfil © Logout<br>usuário: 71290389268<br>nome: MÁRCEL ABREU DA MOTA<br>perfil: PERFIL COMUM<br>email: marcel.mota@trt8.jus.br<br>unidade: SETIN | *  |
| ➢Levantamento ▼                                                                       |                                                                                                    |    |
| TRT 8º Região                                                                         |                                                                                                    |    |
| Última atualização:                                                                   |                                                                                                    | Ψ. |

No acesso ao sistema, clique na opção Levantamento.

| 🖈 https://gcert.tm8.jus.br/certificad 🗙 🕂                                             | ∨ - □ ×                                                                                                    |  |  |  |  |  |  |
|---------------------------------------------------------------------------------------|----------------------------------------------------------------------------------------------------|--|--|--|--|--|--|
| ← → C  ⓐ gcert.trt8.jus.br/certificadodigital-web/certificado                         | 🖻 🖈 🜲 🗄 E                                                                                                    |  |  |  |  |  |  |
| Poder Judiciário<br>Justiça do Trabalho<br>Tribunal Regional do Trabalho da 8º Região | Trocar Perfil     O Logout     usuário: 71290389268     nome: MÁRCEL ABREU DA MOTA     perfil: PERFIL COMUM     email: marcel.mota@trt8.jus.br     unidade: SETIN |  |  |  |  |  |  |
| ∞Levantamento -                                                                       |                                                                                                    |  |  |  |  |  |  |
| Levantamento de Certificado Digital                                                   |                                                                                                    |  |  |  |  |  |  |
| Registrar Certificado                                                                 |                                                                                                    |  |  |  |  |  |  |
| Última atualização:                                                                   |                                                                                                    |  |  |  |  |  |  |

Em seguida, clique em **Registrar Certificado**.

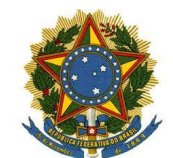

Versão 1.0

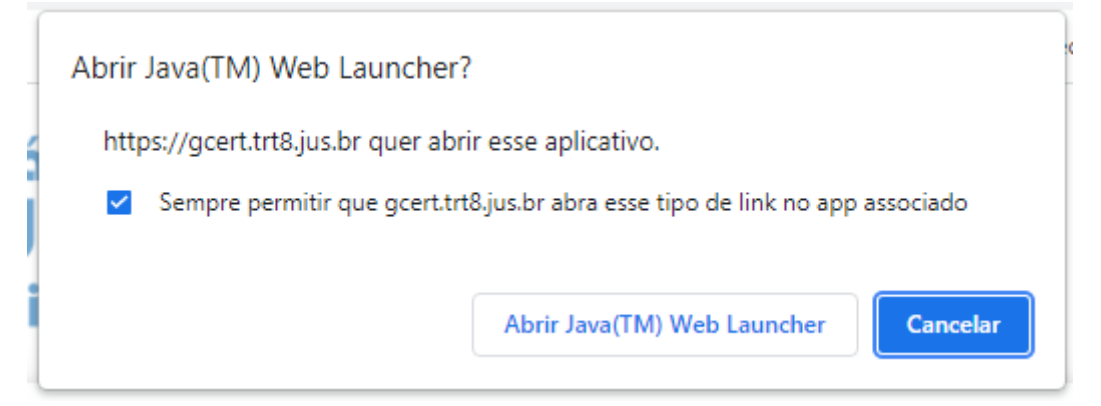

Marque a opção "Sempre permitir que gcert.trt8.jus.br abra esse tipo de link no app associado" e clique em **Abrir Java(™) Web Launcher**.

| Advertên                                                                           | ncia de Segurança X                                                                                                    |  |  |  |  |  |  |
|------------------------------------------------------------------------------------|----------------------------------------------------------------------------------------------------|--|--|--|--|--|--|
| Dese                                                                               | Deseja executar este aplicativo?                                                                                                    |  |  |  |  |  |  |
|                                                                                    | Editor: DESCONHECIDO                                                                                                    |  |  |  |  |  |  |
| 4                                                                                  | Local: https://gcert.trt8.jus.br                                                                                                    |  |  |  |  |  |  |
| A exe                                                                              | cução deste aplicativo pode ser um risco à segurança                                                                                                    |  |  |  |  |  |  |
| Risco:                                                                             | Risco: este aplicativo será executado com acesso irrestrito, o que pode colocar seu computador e suas<br>informações pessoais em risco. As informações fornecidas não são confiáveis ou são desconhecidas<br>e, por isso, recomenda-se não executar este aplicativo, a menos que você conheça sua origem |  |  |  |  |  |  |
|                                                                                    | <u>M</u> ais Informações                                                                                                    |  |  |  |  |  |  |
| Selecione a caixa abaixo. Em seguida, clique em Executar para iniciar o aplicativo |                                                                                                    |  |  |  |  |  |  |
| Eu aceito o risco e desejo executar este aplicativo.                               |                                                                                                    |  |  |  |  |  |  |

Marque a opção "Eu aceito o risco e desejo executar este aplicativo." e depois clique em Executar.

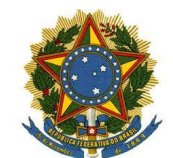

Versão 1.0

| Desejo Cadastrar o certificado digital abaixo: |             |          |            |  |  |
|------------------------------------------------|-------------|----------|------------|--|--|
| Emitido para                                   | Emitid      | o por    | Valido até |  |  |
| MARCEL ABREU DA M                              | AC SOLUTI M | ultipla  | 28/10/2022 |  |  |
|                                                |             |          |            |  |  |
|                                                |             |          |            |  |  |
| Ca                                             | dastrar (   | Cancelar | Atualizar  |  |  |

Aguarde esta janela carregar os certificados que estão plugados em sua estação, selecione o certificado que deseja inserir no sistema e clique em **Cadastrar**.

| Verifique PIN do Usuario               |          |  |  |  |  |
|----------------------------------------|----------|--|--|--|--|
| Agora verifique o PIN do Usuario:      |          |  |  |  |  |
| PIN do Usuario:                        |          |  |  |  |  |
| Habilitar teclado no ecra              |          |  |  |  |  |
| Mudar PIN do Usuario Inicio de sesao C | Cancelar |  |  |  |  |

Nesta janela, digite a senha do seu certificado digital e clique em "Início de sessão".

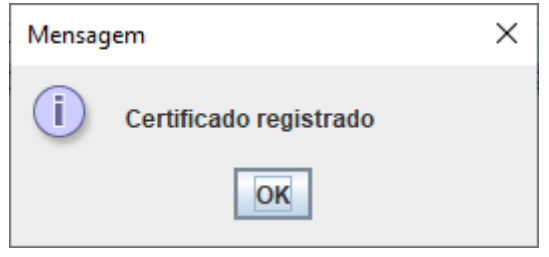

#### Certificado registrado.

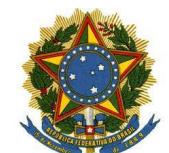

Versão 1.0

# 4 INSTALAÇÃO DO DRIVER DO TOKEN E JAVA

Caso ocorra alguma falha no processo de utilização do GCERT, revise o Manual e verifique a instalação do Driver do Token ou do Java, ambas disponíveis no site <u>https://www.trt8.jus.br/suporte</u>.

# 5 SUPORTE TÉCNICO

*Em caso de dificuldade ou dúvida no uso da ferramenta, um chamado deverá ser aberto na Central de Serviços (<u>https://centraldeservicos.trt8.jus.br/</u>), no caminho abaixo:* 

 Abrir chamado > - TECNOLOGIA DA INFORMAÇÃO (SETIN) > CERTIFICAÇÃO DIGITAL & SEGURANÇA > > CERTIFICAÇÃO DIGITAL > Cadastrar Certificado Digital no GCERT

# 6 CONTROLE DE VERSÃO

| Versão | Data       | Autor                | Resumo das alterações |
|--------|------------|----------------------|-----------------------|
| 1.0    | 27/01/2022 | Márcel Abreu da Mota | Criação do documento  |